# i春秋CTF-Basic(部分Writeup)

# 「<u>kei</u> → 2020-11-10 20:06:57 发布 → 807 ☆ 收藏 2 分类专栏: <u>i春秋</u> 文章标签: <u>信息安全 web</u> 版权声明: 本文为博主原创文章,遵循 <u>CC 4.0 BY-SA</u> 版权协议,转载请附上原文出处链接和本声明。 本文链接: <u>https://blog.csdn.net/i\_kei/article/details/109606150</u> 版权

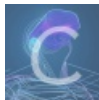

i春秋 专栏收录该内容

1 篇文章 0 订阅 订阅专栏

## 目录

来看一下flag格式 看我回旋13踢 Base64 手贱的A君 实验室logo veryeasy 小苹果 Corrupt Transmission 熟悉的声音 取证

## 来看一下flag格式

分值: 10分 类型: Basic 题目名称: 来看一下flag格式

题目内容:提交flag{c7d888-36f66bfc\_d2edc4f0-23def191a3} FLAG格式一般为flag{我是中间内容} 中间内容可以是中英文、大小写、特殊符号等。

直接将题目中flag提交即可

看我回旋13踢

分值: 50分 类型: Crypto Basic 题目名称: 回旋13踢

题目内容:看我回旋13踢 synt{5pq1004q-86n5-46q8-o720-oro5on0417r1}

根据题目,联想到ROT13,进入这个网址解码(https://www.qqxiuzi.cn/bianma/ROT5-13-18-47.php)

**ROT13** 编码: (字母) synt {5pq1004q-86n5-46q8-o720-oro5on0417r1}

 ROT47
 ROT18
 ROT13
 ROT5
 复位

 (点击第一次加密点击第二次解密)

ROT13 编码: (字母) flag{5cd1004d-86a5-46d8-b720-beb5ba0417e1} ROT47 ROT18 ROT13 ROT5 复位

(点击第一次加密 点击第二次解密)

#### Base64

根据题意,题目中密文可以用base64解码

分值: 50分 类型: Basic 题目名称: Base64

已解答

题目内容: GUYDIMZVGQ2DMN3CGRQTONJXGM3TINLGG42DGMZXGM3TINLGGY4DGNBXGYZTGNLGGY3DGNB WMU3WI===

进入此网站进行base64解码 (http://ctf.ssleye.com/base64.html) 但是解码过程中发现解码失败

#### — base编码

base16、base32、base64

GUYDIMZVGQ2DMN3CGRQTONJXGM3TINLGG42DGMZXGM3TINLGGY4DGNBXGYZTGNLGGY3DGNBWMU3WI===

| 加密或解密字符串长度不可以超过10M                               |
|--------------------------------------------------|
| 504354467b4a7573745f743373745f683476335f66346e7d |

16进制到文本字符串的转换,在线实时转换

16进制到文本字符串的转换,在线实时转换(支持中文转换)

复制下来进这个网站(https://www.bejson.com/convert/ox2str/) 进行16进制转字符

发现解码出一段16进制

GUYDIMZVGQ2DMN3CGRQTONJXGM3TINLGG42DGMZXGM3TINLGGY4DGNBXGYZTGNLGGY3DGNBWMU3WI===

编码 字符集 base32 utf8(unicode编码) 编码 解码 504354467b4a7573745f743373745f683476335f66346e7d

base编码

接着换base32试试

base16、base32、base64

| 编码   | base64 | ~ | 字符集 | utf8(unicode编码) | ~ |    |
|------|--------|---|-----|-----------------|---|----|
|      |        |   |     | 编码              |   | 解码 |
| 马失败! |        |   |     |                 |   |    |

| 16进制转字符                  | 字符转16进制 | 清空结果 |  |  |  |  |  |  |
|--------------------------|---------|------|--|--|--|--|--|--|
| PCTF{Just_t3st_h4v3_f4n} |         |      |  |  |  |  |  |  |

得到flag

手贱的A君

题目内容:某天A君的网站被日,管理员密码被改,死活登不上,去数据库一看,啥,这密码md5不是和原来一样吗?为啥登不上咧? d78b6f302l25cdc811adfe8d4e7c9fd34 请提交PCTF{原来的管理员密码}

题目中提到md5加密,猜测这一长串密文需要使用md5解密

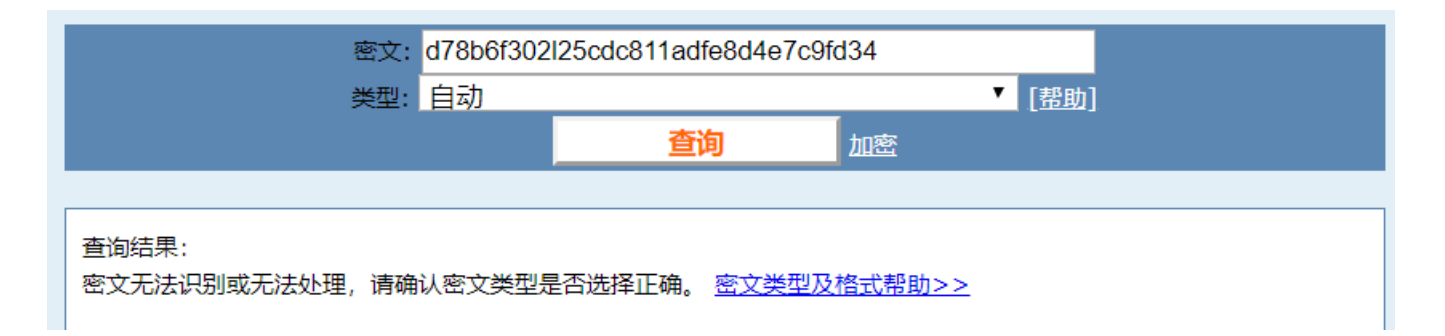

然而却解密失败,之后发现原来题目中给的是33位,而完整的MD5是32,仔细查看后其中混入了一个I,删除之后继续解密

|               | 密文: d78b6f302 | d78b6f30225cdc811adfe8d4e7c9fd34 |    |  |  |  |  |
|---------------|---------------|----------------------------------|----|--|--|--|--|
|               | 关型: 日初        | 查询                               | 加密 |  |  |  |  |
| 查询结果:<br>hack |               |                                  |    |  |  |  |  |

加上格式提交

题目内容:某天A君的网站被日,管理员密码被改,死 登不上咧? d78b6f302l25cdc811adfe8d4e7c9fd34 请提交PCTF{原来的管理员密码}

Flag: PCTF{hack}

🕑 回答正确

得到flag

实验室logo

#### 题目内容:出题人丢下个logo就走了,大家自己看着办吧

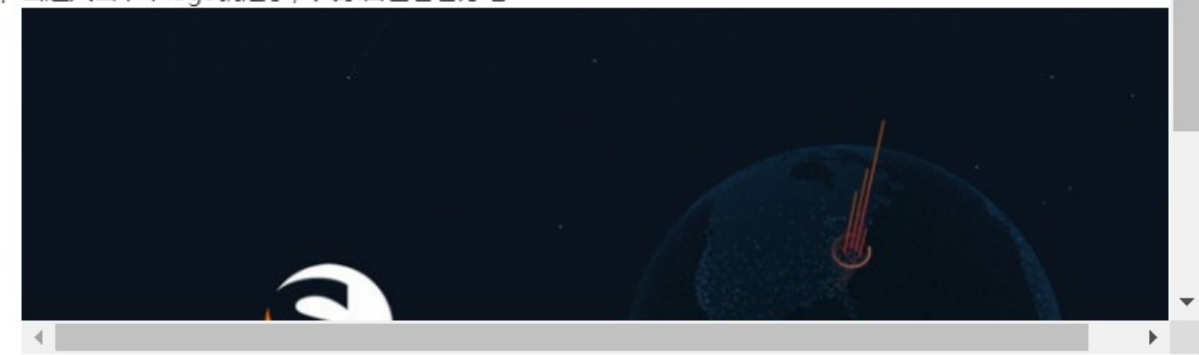

看到图片盲猜隐写 将图片下载下来丢到kali,将图片分离

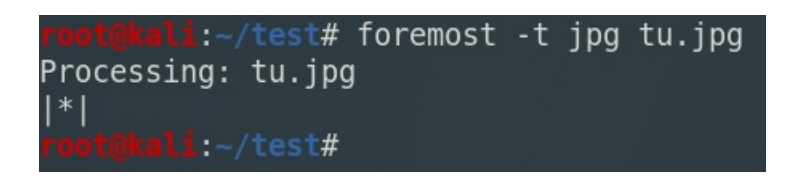

打开分离出来的图片

PCTF{You\_are\_R3ally\_Car3ful}

获得flag

veryeasy

\*

分值: 50分 类型: Basic 题目名称: veryeasy

题目内容:咦,这是什么文件?难道是我打开的方式不对吗? 文件: 附件下载

先下载附件

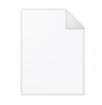

veryeasy

加上txt后缀,用记事本打开看看有什么信息

🥘 veryeasy.txt - 记事本

文件(F) 编辑(E) 格式(O) 查看(V) 帮助(H)

## UH夂1缷M?M魤M黓脨悙□ 4 □ ▲ □ □ □ PCTF{strings\_i5\_3asy\_isnt\_i7}

#### 往下划拉发现flag

#### 小苹果

分值: 80分 类型: Basic 题目名称: 小苹果

题目内容:仔细听,听到就给你Down

该文件在百度云上,下载该文件(我不是盘神~QAQ) 自行在网上下载SilentEye,打开该文件

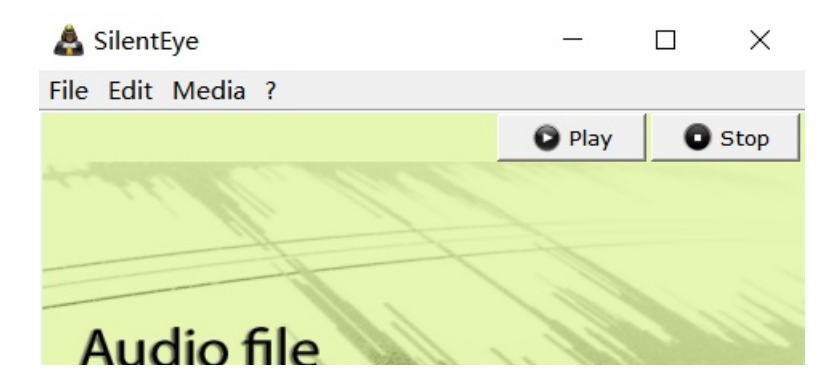

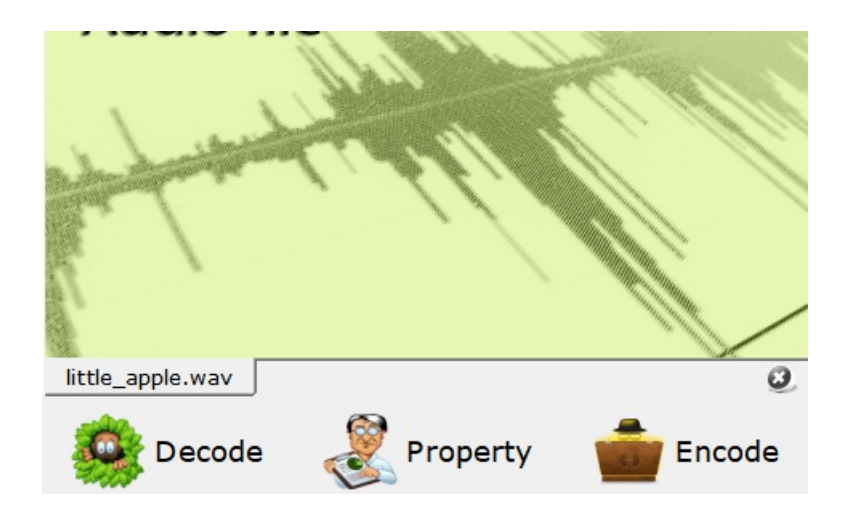

点击decode解密

| 😫 Decode mess   | age: F:/Downloads/little_apple.wav                                                                                                    | ?             | ×     |
|-----------------|----------------------------------------------------------------------------------------------------|---------------|-------|
|                 | Media's encoding format :         Options         Sound quality: 93.75% normal         Used channels:         Date distribution mode         Header position:         bit(s) per sample per channel: 3 ÷ | WAVE<br> Adva |       |
| Deco            | <b>ded message</b><br>flag{b1a63978-cd55-4ebf-a316-5f3a96fc466b}                                                                                                    |               |       |
| CharSet: UTF8 - | 🛛 🖉 🦳 Encrypted data 🗹 Compressed dat 🧕 🥹 Cancel                                                                                                    | 🕗 De          | ecode |

获得flag

**Corrupt Transmission** 

题目内容: We intercepted this image, but it must have gotten corrupted during the transmis sion. Can you try and fix it? <u>corrupt png</u>

图片传输过程中损坏,需要我们去修,下载该文件用winhex打开

| Offset   | 0  | 1  | 2  | 3  | 4  | - 5 | 6  | 7  | 8  | 9  | 10 | 11 | 12 | 13 | 14 | 15 |
|----------|----|----|----|----|----|-----|----|----|----|----|----|----|----|----|----|----|
| 00000000 | 89 | 50 | 4E | 47 | 0D | 0A  | 1A | 0A | 00 | 00 | 00 | 0D | 49 | 48 | 44 | 52 |
| 00000016 | 00 | 00 | 01 | F4 | 00 | 00  | 01 | 98 | 08 | 06 | 00 | 00 | 00 | в4 | E0 | 10 |

改成如图即可打开损坏文件(找个能打开的png文件将它正确的字节复制到损坏的文件里)

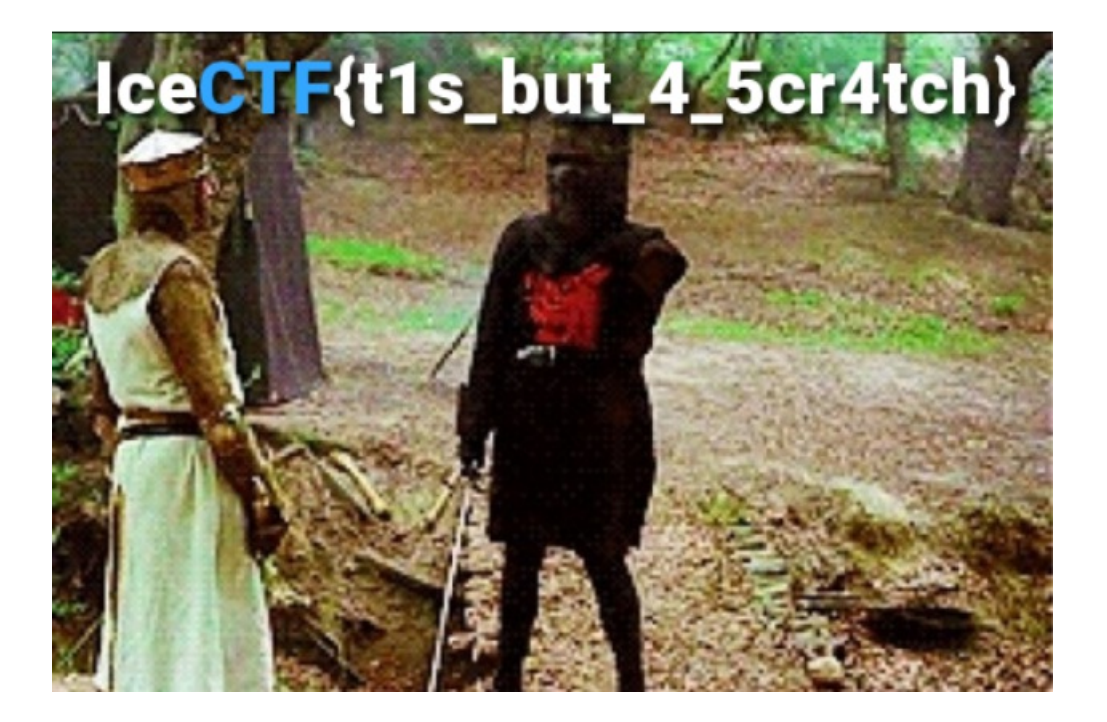

## 熟悉的声音

- 分值: 50分 类型: Basic 题目名称: 熟悉的声音
- 题目内容:两种不同的元素,如果是声音的话,听起来是不是很熟悉呢, 据说前不久神盾局某位特工领便当了大家都很惋惜哦 XYYY YXXX XYXX XXY XYY X XYY YX YYXX 请提交PCTF{你的答案}

只有两种声音,结合给的一串英文字母,应该是摩斯密码 使用python将'X'和'Y'转换成'.'和'-'

# print ("XYYY YXXX XYXX XXY XYY X XYY YX YYXX".replace("X",".").replace("Y","-"))

## print ("XYYY YXXX XYXX XXY XYY X XYY YX YYXX".replace("Y",".").replace("X","-"))

运行结果如下

======= ---- -.....-..- ..-- ...--... -.....--- -..- -...- -...-

>>>

将两串密码都解密

| 퉬 米斯特安全团队 CTFCrakTools pro v2.0 Beta |
|--------------------------------------|
| 解码方式 进制转换 插件 妹子 其他功能                 |
| 填写所需检测的密码:(已输入字符数统计:36)              |
|                                      |
|                                      |
|                                      |
|                                      |
|                                      |
|                                      |
|                                      |
|                                      |
|                                      |
|                                      |
|                                      |
|                                      |
|                                      |
| 结果:                                  |
| JBLUWEWNZ                            |
|                                      |

| 🏄 米斯特安全团队 CTFCrakTools pro v2.0 Beta |
|--------------------------------------|
| 解码方式 进制转换 插件 妹子 其他功能                 |
| 填写所需检测的密码:(已输入字符数统计:36)              |
|                                      |
|                                      |
|                                      |
|                                      |
|                                      |
|                                      |
|                                      |
|                                      |
|                                      |
|                                      |
|                                      |
|                                      |
| •                                    |
| 结果:                                  |

BJYGDTDAnull

#### 然后用凯撒密码解密

| 解码方式      | 进制转换 插件 妹子 其他功能             |
|-----------|-----------------------------|
| 填写所需检     | 测的密码:(已输入字符数统计:9)           |
| JBLUWEWNZ |                             |
|           |                             |
|           |                             |
|           |                             |
|           |                             |
|           |                             |
|           |                             |
|           |                             |
|           |                             |
|           |                             |
|           |                             |
|           |                             |
|           |                             |
|           |                             |
| 41 97     |                             |
| 35 木:     |                             |
|           |                             |
| MEOX7H700 |                             |
| NEPYALARD |                             |
| OGOZBJBSE |                             |
| PHRACKCTF |                             |
| QISBDLDUG |                             |
| RJTCEMEVH |                             |
| SKUDFNFWI |                             |
| TLVEGOGXJ |                             |
| UMWFHPHYK |                             |
| VNXGIQIZL |                             |
| WOYHJRJAM |                             |
| XPZIKSKBN |                             |
| YQAJLILCO |                             |
|           |                             |
| 获得flag    |                             |
| 5 criting |                             |
| 计一下       |                             |
|           |                             |
|           |                             |
| 昭日中応      | 西釉不同的元素 如里早青辛的话 听起来早不早泪勃来吗  |
| 巡日内谷:     | 网络大力油的分散,如本这个自动中,所包不足不足的感觉。 |
|           | 循项削小人种盾向来12存上视度当了人家和R的帽收    |
|           |                             |
|           | 请提交PCTF{你的答案}               |
|           |                             |
| Flag:     | PCTF{PHRACKCTF}             |
| 5         |                             |
| I         | 回答正确                        |
|           |                             |
|           |                             |

正确

取证

分值: 50分 类型: Basic 题目名称: 取证

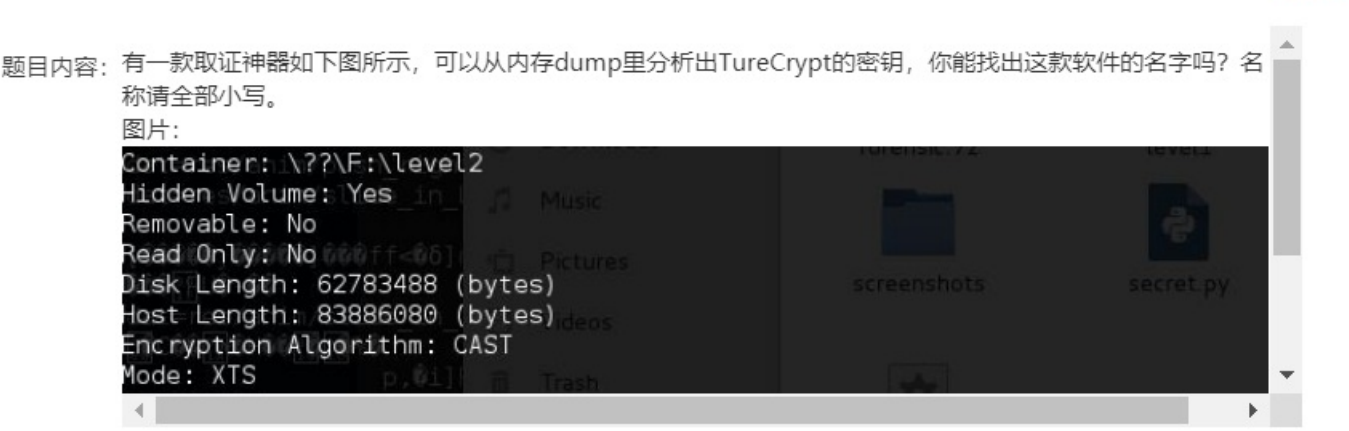

emmm, 百度搜就可以搜出来

#### Volatility 简介:

Volatility是一款开源的,基于Python开发的内存取证工具集,可以分析内存中的各种数据。Volatility支持对32位或64位Wnidows、Linux、Mac、Android操作系统的RAM数据进行提取与分析。

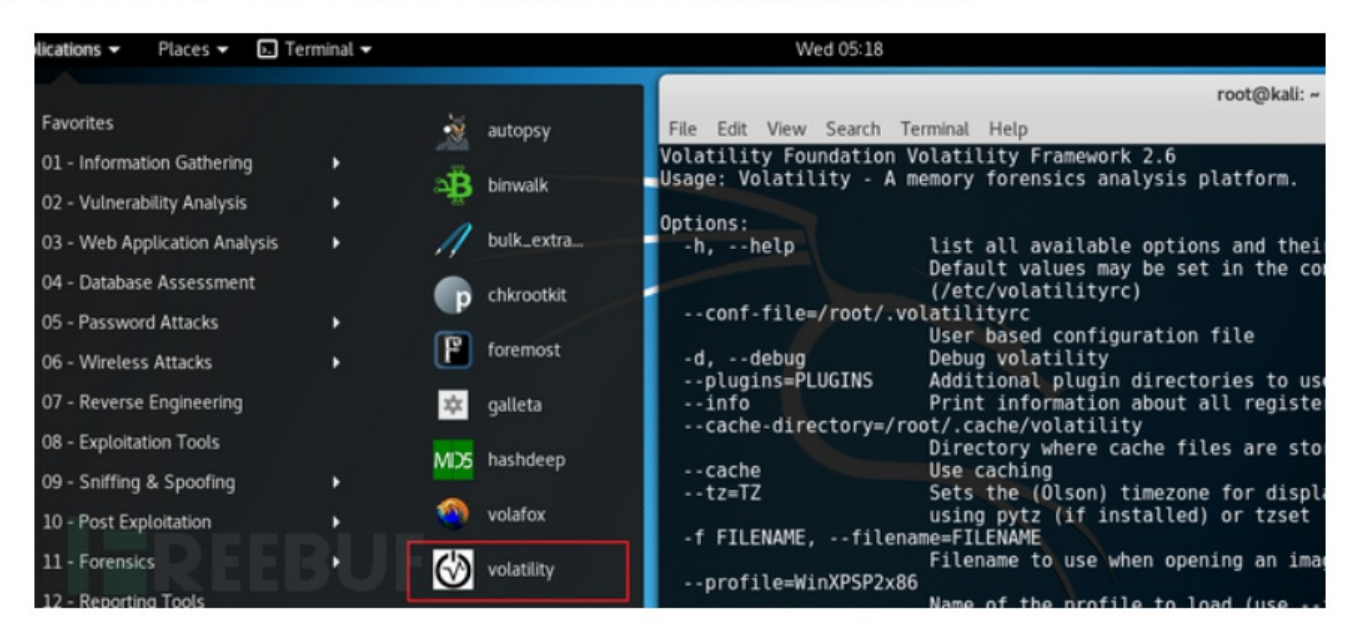

Flag: PCTF{volatility}

🕑 回答正确

软件名称全小写即为flag

如有错误,敬请斧正

已解答